## **Scratchings**

Allows you to scratch your horse from a race for which acceptances have closed

| Step | Action                                                                                                    |
|------|----------------------------------------------------------------------------------------------------|
| 1    | Click on Stable Assist from the main navigation panel then click Lodge<br>Scratchings                                                                                                    |
| 2    | Enter the State, the horse name and the date range then click on <b>Search</b>                                                                                                    |
| 3    | Scroll to the right and tick the Scratching box and the vet certificate box if applicable, Select the scratching fee type from the drop down box. Click on <b>Save</b> to submit the Scratching.                                                                                                    |
| 4    | You will be prompted to read the disclaimer. Click on <b>OK</b> to proceed                                                                                                    |
| 5    | You will be taken to the confirmation of StableAssist Transactions screen.<br>Carefully check the confirmation report to ensure all the scratchings have<br>been processed correctly. The confirmation Report should be kept until the<br>meeting has passed if verification is required. An automatic email of the<br>confirmation will be sent to your nominated email address; alternatively you<br>can print out the confirmation report by clicking on <b>Print Confirmation</b> . |

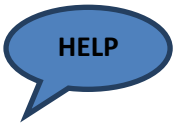

Scratchings lodged though StableAssist will automatically be finalised and released. As a safety measure, a warning dialogue box will appear before the scratching is finalised. The only exception to this is scratchings lodged for Group 1 races and all races held in the Northern Territory.

Under the Australian Rules of Racing, Scratchings lodged for Group 1 and NT races require the approval of the Stewards, therefore any scratching lodged via StableAssist for Group 1 and NT races will not be finalised immediately. These will remain in 'Pending Phase' until approved by the responsible Steward.

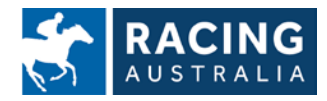

Page **19** of **23**